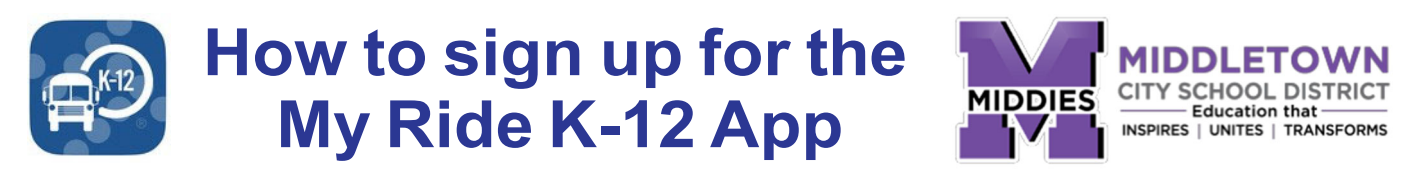

This app helps parents and students stay informed about school bus schedules! Find your student(s) bus number, bus route, pick-up/drop-off times, get real-time updates and get notified about changes or delays.

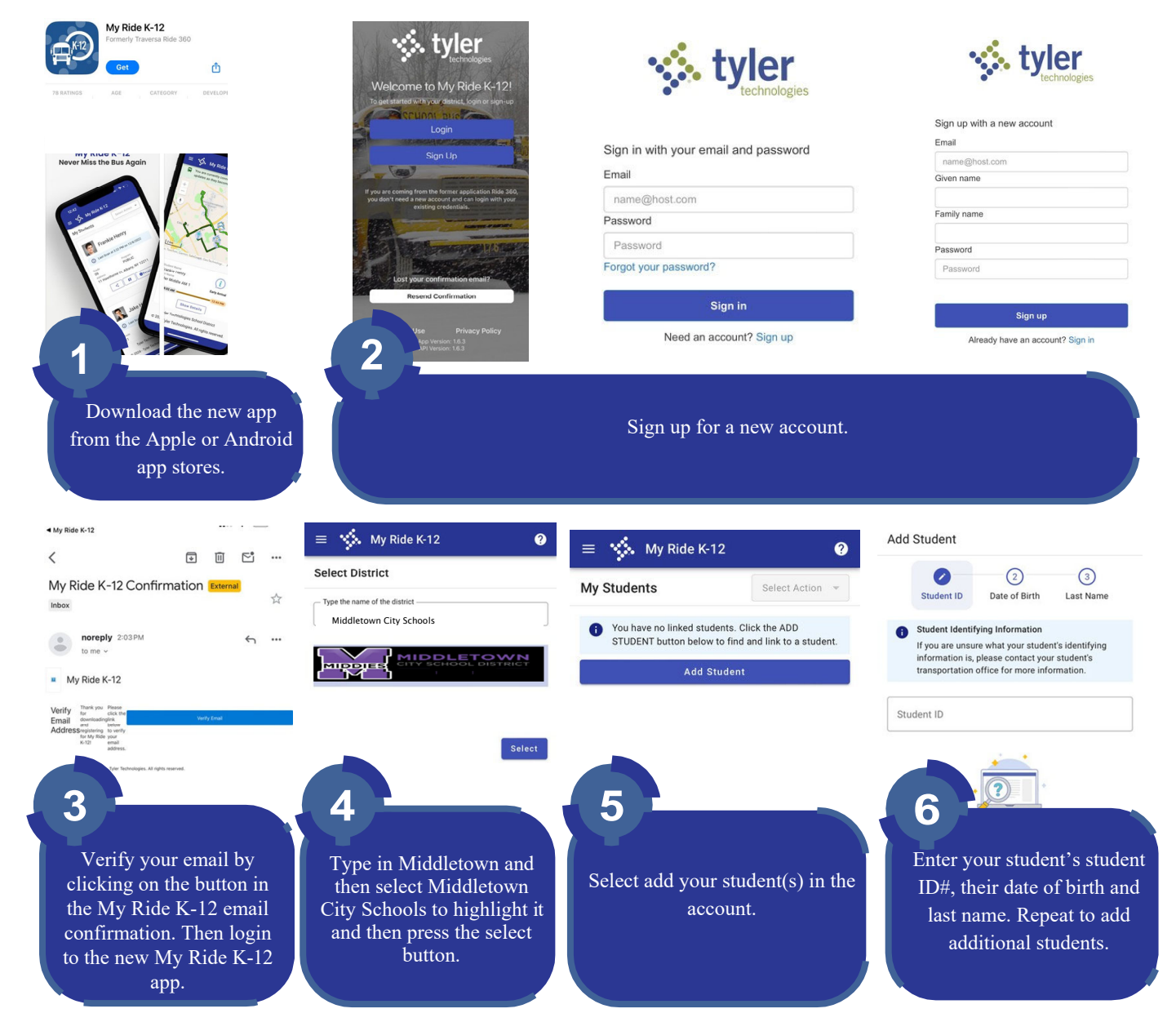

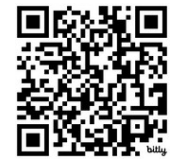

Once you have linked to a student, click on the student's profile to see relevant transportation information. To share a student link with another person, select a student, click the share button and enter the email of the person you would like to share with. That person will receive an email that links them to the shared student(s). They must register with My Ride K-12, if they have not already done so, to access the student's information.

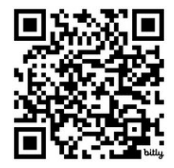

OR Code for

QR Code for My Ride K-12 Apple App

Need help? Call the MCSD Transportation Department Google Play App at 513-420-4568.

My Ride K-12